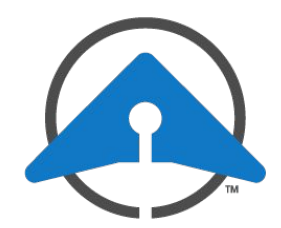

## GETTING STARTED WITH DRONESENSE: Using Operations Hub

## **Streaming Video on the Operations Hub**

- 1. Open your browser to https://web.dronesense.com
- 2. Log in using your organization ID and user credentials.
- 3. On the left menu bar, click the Operations Hub icon.

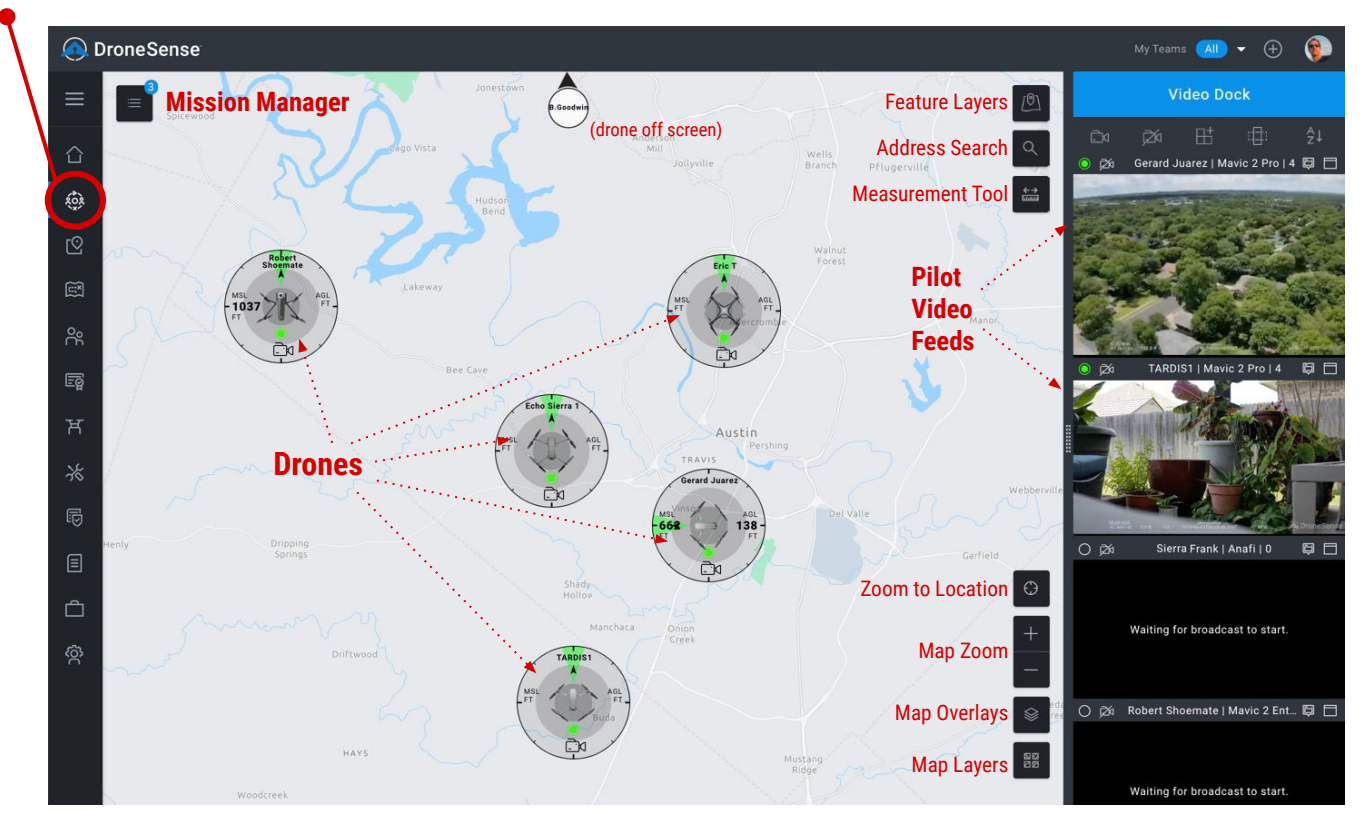

## **Choosing a Mission and Streaming**

- 1. Click the **Mission Selector** in the upper left of the map to view the currently active missions, or click the **+** button to create a new mission.
- 2. Click a mission to select it.
- 3. Click the Drones list. You can also view Map Layers for the mission.
- 4. To view all drones in the mission, click the View All Telemetry icon.
- 5. To view all video for drones in the mission, click the View All Video icon.

You also can select individual drones and feeds by clicking the corresponding icon for each drone.

6. You now can collapse the **Mission Manager** by clicking its button. As selected drones and their feeds are available, they will automatically appear.

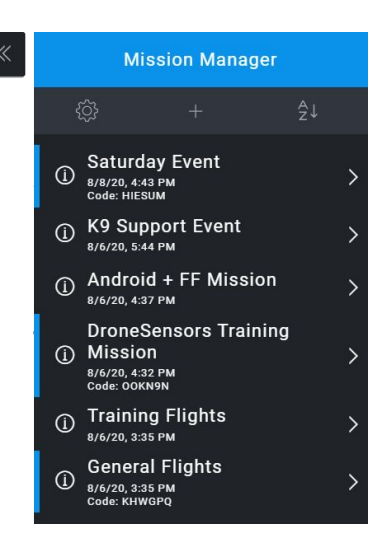

Detailed information about these and other features of Operations Hub is available at **support.dronesense.com**.